□ 28.02.19 | Aspects techniques

Cet article vous a plu?  $3.9 \square \square \square \square \square$  (9)

# Produits associés

Adresse email

# : que faire ?

ectronique pratique qui permet de ne pas ouvrir de session sur le site Web de de réception. Cependant, le composant Microsoft Office échoue aussi de is du tout.

vous attendez un email important. Le plus souvent, c'est un logiciel obsolète

Voir les packs

ca un prom correur spécifique, le problème est rapidement identifié, mais de nombreux utilisateurs ne savent pas comment procéder pour résoudre l'erreur. Si la source de l'erreur est inconnue, il est encore plus compliqué de s'en sortir. Dans ce qui suit, vous apprendrez quelles solutions existent pour les erreurs fréquentes, et comment vous pouvez procéder avec des erreurs inconnues.

#### Hosted Exchange avec IONOS

Profitez de la meilleure solution mail au monde ainsi que d'un hébergement sécurisé avec IONOS !

Boîte email 50 Go Domaine inclus Assistance 24/7

#### Sommaire +

- 1. Outlook ne s'ouvre pas et affiche un code d'erreur
- 2. Outlook ne s'ouvre pas : que faire en cas d'erreur inconnue
- 3. Terminer le processus OUTLOOK.EXE dans le gestionnaire de tâches

# Outlook ne s'ouvre pas et affiche un code d'erreur

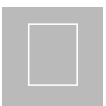

Le message d'erreur Impossible de démarrer Microsoft Office Outlook. Impossible d'ouvrir la fenêtre Outlook (en

En poursuivant votre navigation sur ce site, vous en acceptez les conditions gŽnŽrales d'utilisation, et notamment l'utilisation des cookies afin de rŽaliser des statistiques d'audiences, vous proposer des services Žditoriaux, une offre publicitaire adaptŽe<sup>v</sup> vos centres d'intŽrêts et la possibilitŽ de partager des contenus sur les rŽseaux sociaux. En savoir plus/paramŽtrer les cookies.

OK

Défaut dans le panneau de navigation

- Add-in défectueux
- Profil Outlook corrompu

Toutes les solutions présentées ci-dessous sont valables pour la version actuelle d'Outlook 2016 ainsi que pour les versions 2013 et 2010, seules la navigation dans les menus et les fenêtres de saisie peuvent différer.

# Réinitialiser le panneau de navigation avec la commande outlook.exe /resetnavpane

Le panneau de navigation Outlook est généralement situé sur le **côté gauche de la fenêtre de l'application**. Il contient les listes de dossiers ainsi que les rubriques de menu *Email, Calendrier, Personnes, Tâches* et *Notes*. Cette zone **peut être personnalisée à votre guise**, mais de telles personnalisations provoquent parfois des erreurs de sorte qu'Outlook ne s'ouvre plus.

La solution consiste à réinitialiser le panneau de navigation à l'affichage par défaut :

- Selon votre système d'exploitation : cliquez sur *Exécuter* dans le menu *Démarrer* ou appuyez simultanément sur la touche Windows et *R* pour afficher la **boîte de dialogue** *Exécuter*.
- Entrez maintenant la commande *outlook.exe /resetnavpane* (attention à l'espace) dans la ligne de texte et confirmez avec "OK".
- Lancez Outlook.

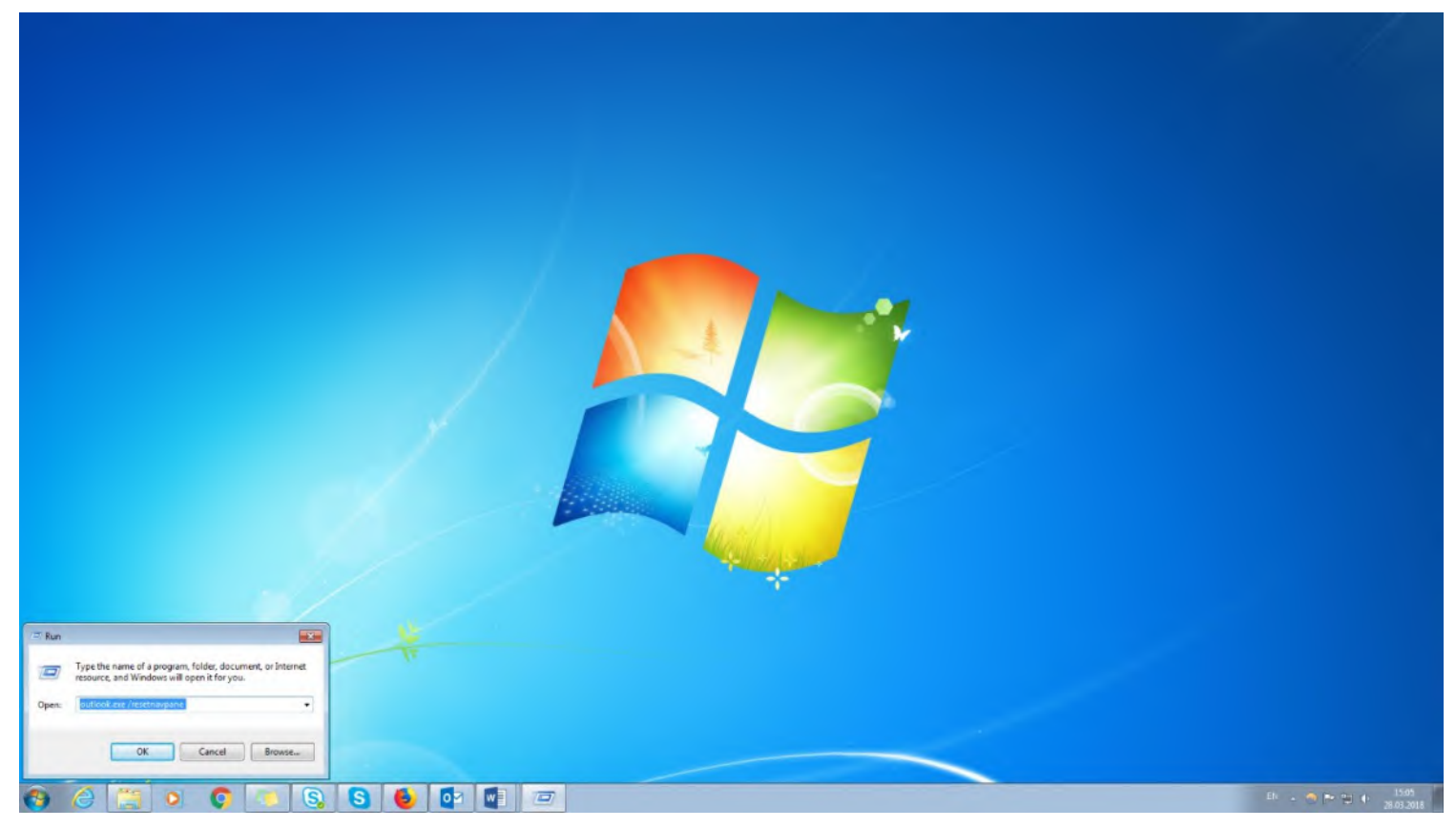

En appuyant simultanément sur les touches Windows et R, la boîte de dialogue Exécuter peut être ouverte en entrant la commande outlook.exe /resetnavpane

# □ Remarque

La commande resetnavpane signifie réinitialiser le panneau de navigation.

#### Identifier les add-ins défectueux en mode sans échec

Si cette solution rapide n'a pas fonctionné, il est temps d'examiner les **add-ins intégrés dans Outlook**. Ceux-ci peuvent être soit défectueux, soit simplement obsolètes, empêchant Outlook de démarrer comme d'habitude.

#### □ Remarque

Les versions obsolètes des add-ins peuvent provoquer une erreur au démarrage d'Outlook.

Le diagnostic de ce problème ne fonctionne qu'en mode sans échec :

- Ouvrez la boîte de dialogue *Exécuter* (comme décrit ci-dessus), entrez la commande outlook.exe /safe (toujours avec des espaces) et confirmez avec OK.
- La **boîte de dialogue Sélectionner un profil** peut apparaître. Acceptez ici les paramètres par défaut et cliquez à nouveau sur *OK*.
- Outlook démarre maintenant en mode sans échec sans add-ins.

| Type the name of a program, folder, document, or Internet, resource, and Windows will open it for you. |                  |                                              |
|----------------------------------------------------------------------------------------------------|------------------|----------------------------------------------|
|                                                                                                    |                  |                                              |
| OK Cancel Browse                                                                                       |                  |                                              |
| 🚯 🖉 🙁 📭 💽 🕒 🚱 🔮 🕼 📼                                                                                    | 81 <b></b> 19 10 | <ul> <li>1548</li> <li>28.03.2018</li> </ul> |

Le mode sans échec Outlook peut également être démarré à partir de la boîte de dialogue Exécuter.

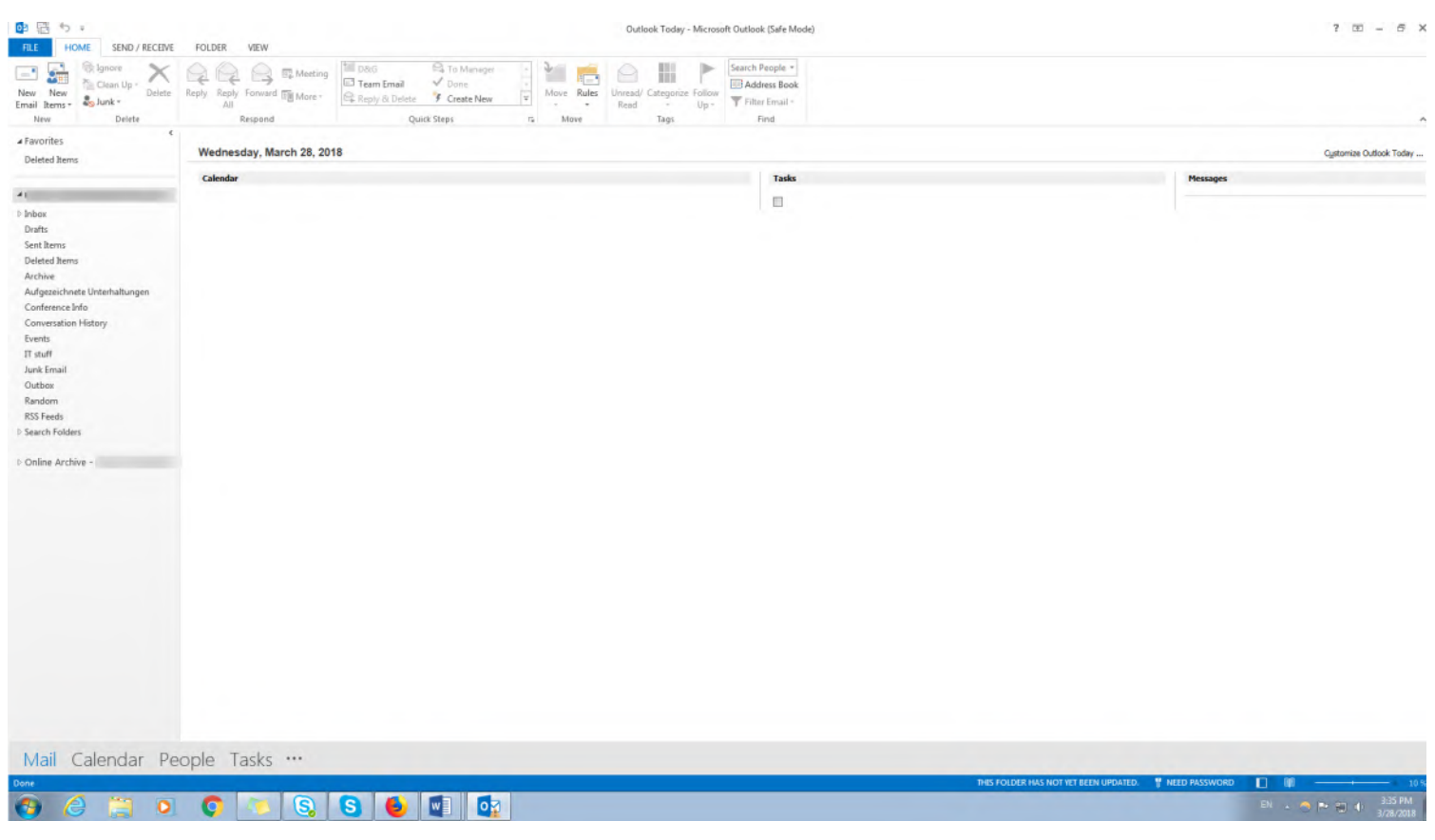

En mode sans échec, Outlook démarre sans exécuter d'add-ins.

Si le démarrage en mode sans échec est réussi, vous avez défini le problème : **un ou plusieurs des add-ins empêchent Outlook de démarrer correctement**. Pour les connaître, procédez comme suit :

- Cliquez sur l'onglet Fichier dans le coin supérieur gauche d'Outlook, puis cliquez sur Options.
- Passez à *Add-Ins* sur le côté gauche et cliquez ensuite sur *Aller à* en dessous.
- Désactivez tous les add-ins (c'est totalement inoffensif) en décochant toutes les cases.
- Redémarrez Outlook normalement (c'est-à-dire sans mode sans échec).

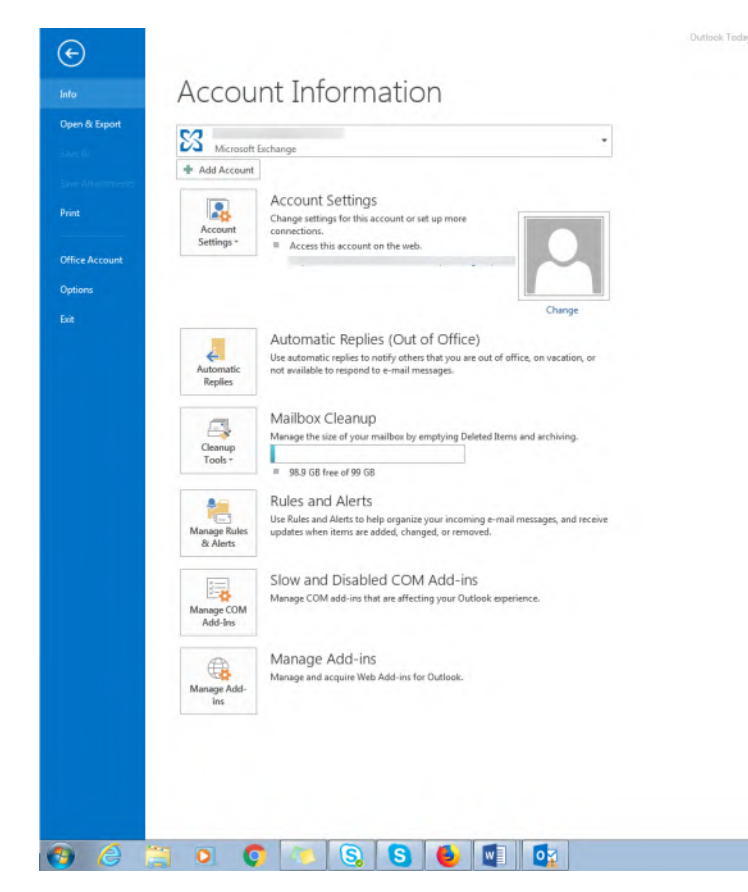

EN 🔺 🔿 🏲 📆 🌓 3:55 PM 3/28/2018

? - 8 ×

Cliquez d'abord sur l'onglet Fichier, puis sur Options.

| New New Email Items - New Delete                                                                                                    | Reply Reply Forward More -<br>All<br>Respond | ™ D&G         ♀ To Manager           ➡ Team Email         ✓ Done           ♀ Reply & Delete         ✗ Create New           ♀ Quick Steps                 | Move Rades Unread/ Categorias Follow<br>Move Tags Filte Find                                                                                                    |                                                                                                    |                                                                                                    |                                     |
|----------------------------------------------------------------------------------------------------|----------------------------------------------|----------------------------------------------------------------------------------------------------|----------------------------------------------------------------------------------------------------|----------------------------------------------------------------------------------------------------|----------------------------------------------------------------------------------------------------|-------------------------------------|
| ▲ Favorites Deleted Items                                                                                                    | Wednesday, March 28, 201                     | 18 Outlook Options                                                                                                    |                                                                                                    |                                                                                                    | 2 -                                                                                                    | Cystomiae Outlook Today             |
| <ul> <li>Inhos</li> <li>Drats</li> <li>Sent hems</li> <li>Declead Hems</li> <li>Archive</li> <li>Aufgreachchete Unterhaltungen</li> <li>Conference Info</li> <li>Conversation History</li> <li>Events</li> <li>I'I studi</li> <li>Outbox</li> <li>Random</li> <li>RSS Freds</li> <li>S online Archive -</li> </ul> | caredar                                      | Genaral<br>Mail<br>Calendar<br>People<br>Taska<br>Search<br>Language<br>Advanced<br>Customize Ribbon<br>Quick Access Toolbar<br>Addi dnu<br>Trust Center | View and manage Microsoft Office Add-ins.<br>Add-in Options<br>Launch Add-in options dialog Add-in Options.<br>Add-ins<br>Mare =<br>Active Application Add-ins<br>Bis.for Outlook<br>Conversion History Add-in for Microsoft Office 2013<br>Microsoft StarePoint Server Colleague Import Add-in<br>Microsoft StarePoint Server Colleague Import Add-in<br>Microsoft StarePoint Server Colleague Import Add-in<br>Microsoft StarePoint Server Colleague Import Add-in<br>Microsoft StarePoint Server Colleague Import Add-in<br>Microsoft StarePoint Server Colleague Import Add-in<br>Microsoft Valk for Outlook Rems<br>Outlook Social Connector 2013<br>Stype Meeting Add-in for Osta Collection and Publishing<br>Disabled Application Add-ins<br>Microsoft Access Outlook<br>Publisher: Box for Outlook<br>Publisher: Box for Outlook<br>Description: Serve and share Box content easily from within an en-<br>Mgnage: COMAdd-ing Server | Location<br>file///dda.vstolyxtolocal<br>C:\UNGries/JOcoffice.dll<br>C:\UNGries/JOcoffice.dll<br>C:\DS.collasguamport.dll<br>C:\DSIG10200000000000000000000000000000000000 | Type<br>COM Add-in<br>COM Add-in<br>COM Add-in<br>COM Add-in<br>COM Add-in<br>COM Add-in<br>COM Add-in<br>COM Add-in | Pessages                            |
| Done                                                                                                    | opio rabio                                   |                                                                                                    |                                                                                                    |                                                                                                    | THIS FOLDER HAS NOT Y                                                                                                | T BEEN UPDATED. 📍 NEED PASSWORD 🔲 🕼 |

Cliquez sur Aller à sous Add-Ins pour accéder à la liste des add-ins.

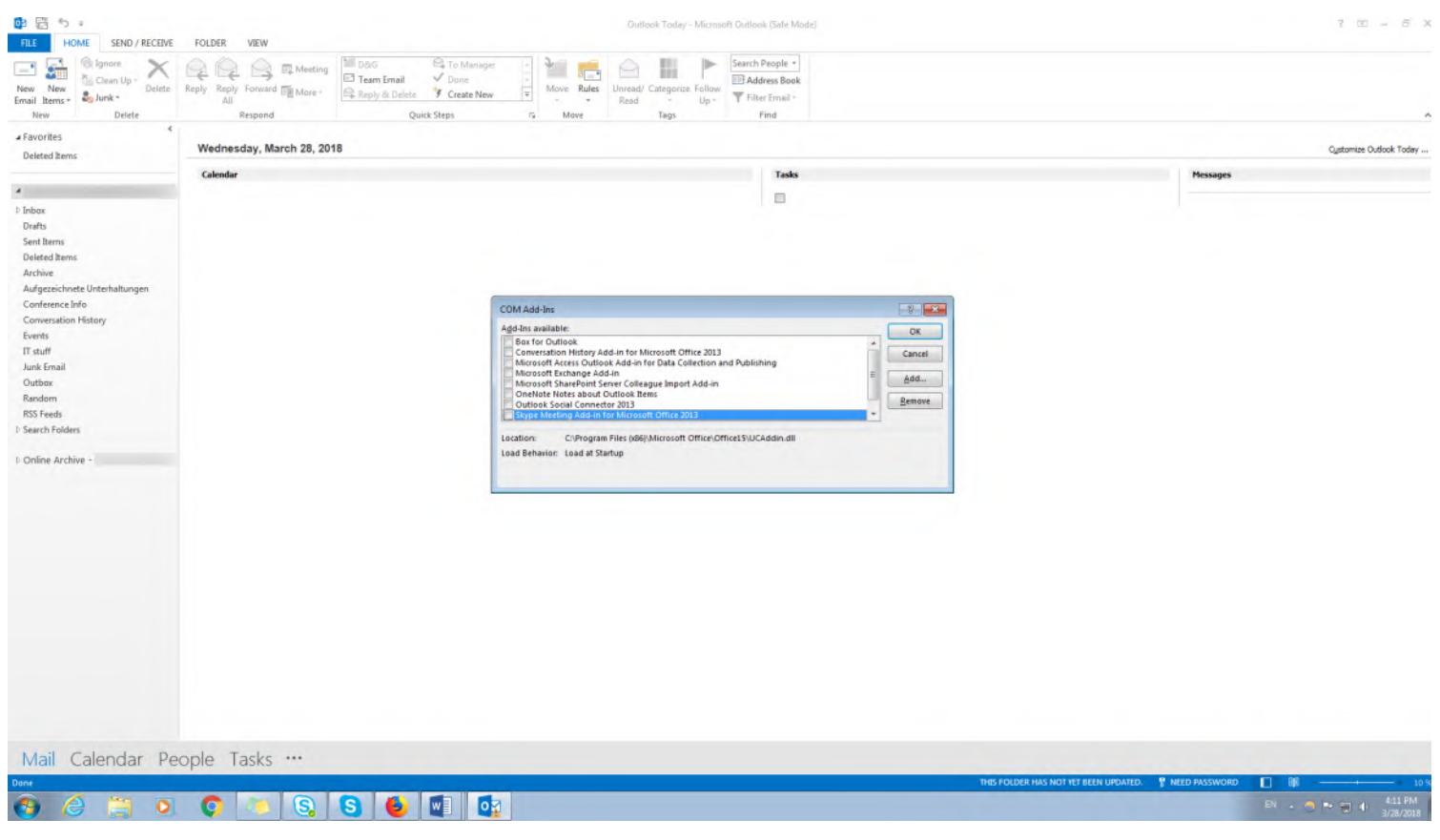

Vous pouvez désactiver temporairement les add-ins en décochant les cases.

Si le redémarrage a également réussi, c'est une indication supplémentaire qu'un ou plusieurs add-ins sont incorrects. Pour que vous n'ayez pas à vous passer complètement des fonctions supplémentaires pratiques, vous devriez maintenant utiliser la procédure d'exclusion pour découvrir lesquels sont impliqués :

- Activez tous les add-ins les uns après les autres et redémarrez Outlook après chaque réactivation.
- Dès qu'Outlook ne peut plus être redémarré, vous avez la réponse : c'est le dernier add-in réactivé qui est défectueux.
- Dans ce cas, retournez en mode sans échec, désactivez l'add-in et désinstallez-le complètement pour résoudre le problème.

## Réparer un profil Outlook endommagé

Si cette dernière méthode ne fonctionne pas, ou si Outlook ne s'ouvre pas même en mode sans échec, votre profil, ou plus précisément votre **fichier de dossiers personnels (fichier.pst)**, peut être corrompu.

# Remarque

Un fichier *.pst* (anglais : *personal store*) contient vos *fichiers de données*, c'est-à-dire tous les emails, entrées de calendrier, contacts, tâches et notes associés à votre profil Outlook. Lorsqu'Outlook est démarré pour la première fois, un fichier outlook.pst est créé par défaut. Vous pouvez également créer vos propres fichiers *.pst* pour créer une copie de sauvegarde de vos emails archivés, par exemple.

Pour confirmer cette hypothèse, vous pouvez utiliser l'astuce suivante

- Selon votre système d'exploitation : cliquez sur **Panneau de configuration**dans le menu Démarrer ou entrez le mot **Panneau de configuration** dans la barre de recherche Windows et cliquez dessus.
- Cliquez sur *Messagerie*dans le *Panneau de configuration* (le nom peut varier).
- La boîte de dialogue Configuration de la messagerie d'Outlook s'ouvre. Cliquez sur Afficher les profils.
- Cliquez sur Ajouter.
- Suivez les instructions pour créer un nouveau profil. Cliquez sur Terminer.
- Pour *Utiliser ce profil au démarrage de Microsoft Office Outlook*, sélectionnez **Confirmer le profil à utiliser** etcliquez sur *OK*.
- Lancez Outlook.

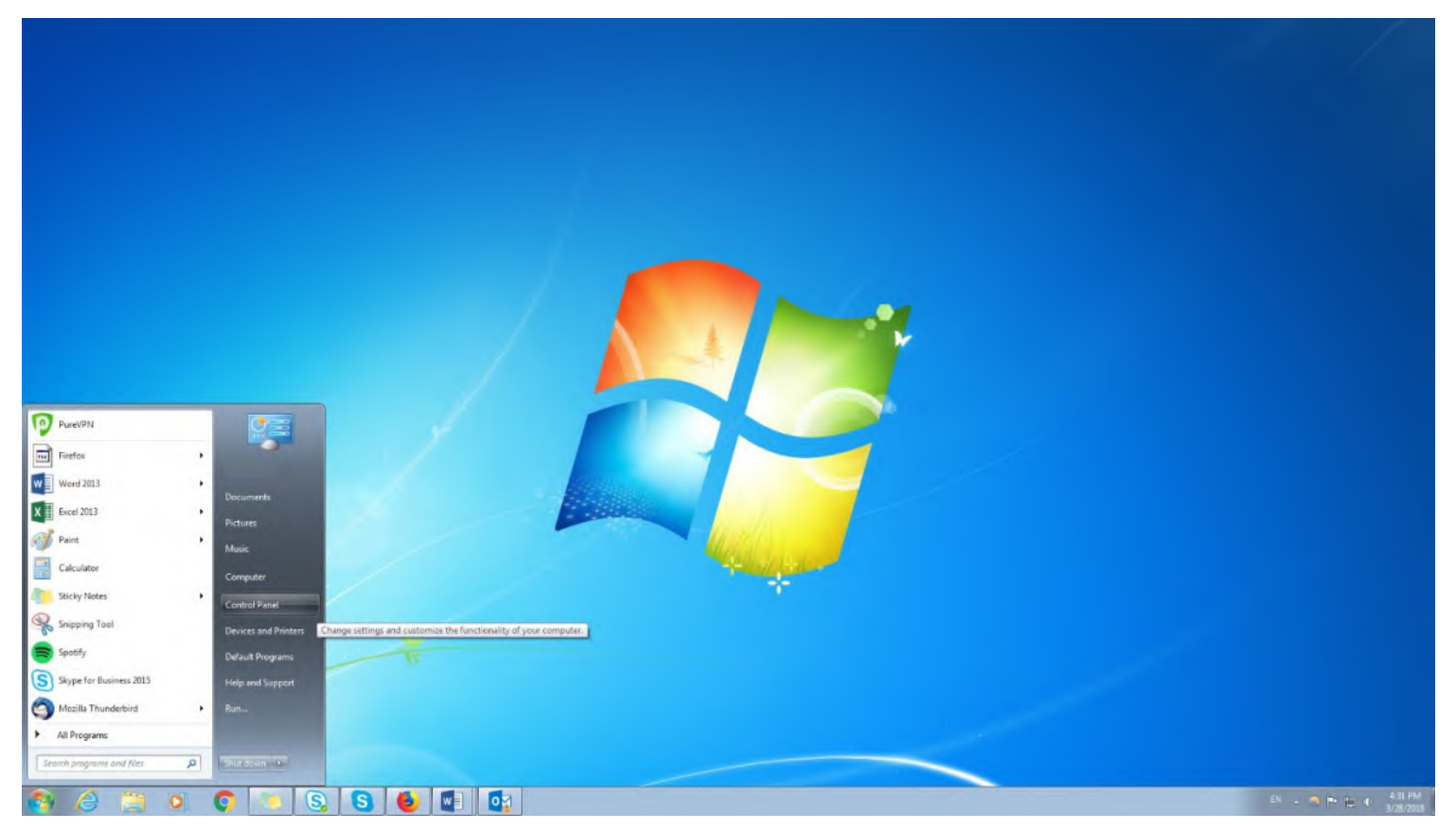

Le panneau de contrôle se trouve généralement dans le menu Démarrer de Windows.

| Spiret your computer's settings     View by       Action Centar                                                                                                    | Idjust your computer's settings     View t       Action Center                                                                                                    |
|----------------------------------------------------------------------------------------------------|----------------------------------------------------------------------------------------------------|
| Action Center <sup>1</sup> / <sub>2</sub> Administrative Tools <sup>1</sup> / <sub>2</sub> Administrative Tools <sup>1</sup> / <sub>2</sub> Color Management <sup>1</sup> / <sub>2</sub> Delay Browsell Administrative Tools <sup>1</sup> / <sub>2</sub> Delay Browsell <sup>1</sup> / <sub>2</sub> Delay Browsell <sup>1</sup> / <sub>2</sub> Delay Br                                                                                                    | Action Center       Dektor Structure       Dektor Structure       Dektor Structure       Dektor Structure       Dektor Structure       Dektor Structure         Exclusion Finisher       Dektor Structure       Dektor Structure       Dektor Structure       Dektor Structure       Dektor Structure       Dektor Structure         Dektor Structure       Dektor Structure       Dektor Structure       Dektor Structure       Dektor Structure       Dektor Structure       Dektor Structure         Structure       Dektor Structure       Dektor Structu                                                                                                    |
| BitLocker Drive Encryption     Image Color Management     Image Color Management     Image Color Management       Credential Menager     Image and Time     Image Color Management     Image Color Management     Image Color Management       Device Manager     Image Color Management     Image Color Management     Image Color Management     Image Color Management       Device Manager     Image Color Management     Image Color Management     Image Color Management     Image Color Management       Device Manager     Image Color Management     Image Color Management     Image Color Management     Image Color Management       Device Manager     Image Color Management     Image Color Management     Image Color Management     Image Color Management       Device Manager     Image Color Management     Image Color Management     Image Color Management     Image Color Management       Device Manager     Image Color Management     Image Color Management     Image Color Management     Image Color Management       Device Manager     Image Color Management     Image Color Management     Image Color Management     Image Color Management       Image Color Manager     Image Color Management     Image Color Management     Image Color Management     Image Color Management       Mai (O2-bit)     Image Color Management     Image Color Management     Image Color Management     Image Color Management       <                                                                                                    | BitLocker Drive Encryption       Re BitLocker Encryption Options       I Color Management       Is Configuration Managem         Enclosed Drive Encryption       Image       Delate and Time       Imagement       Imagement                                                                                                    |
| Credential Manager                                                                                                    | Eredential Manager       Date and Time       Image: Dealta Programs       Dealtap Dealtap Dealtap Dealtap Dealtap         Eredential Manager       Date and Time       Dealtap Programs       Dealtap Dealtap Dealtap       Dealtap Dealtap Dealtap         Eredential Manager       Date and Time       Dealtap Programs       Dealtap Dealtap Dealtap       Dealtap Dealtap Dealtap         Eredential Manager       Dealtap Programs       Dealtap Dealtap       Image: Dealtap Dealtap       Dealtap Dealtap         State of Access Center       Flash Physe (22-bit)       Eredied Options       Eredied Options       Eredied Dealtap         Maid (22-bit)       Image: Dealtap Dealtap       Moure       Erediential Calculation       Processitations         Personare Activation (22-bit)       Personare Activation (22-bit)       Personare Activation (22-bit)       Personare Activation (22-bit)       Personare Activation (22-bit)         Participacer       Maid (22-bit)       Sound       Eredientian do Context and Disaring Centers       Symc Center         State of Accessition (22-bit)       Sound       Eredientian do Centers       Symc Center       Symc Center         Synchoser       Maidows Defender       Windows Firmal       Traviation Activation Centers       Windows Firmal         Windows Cattlipace       Maidows Defender       Windows Firmal       Windows Lipdate                                                                                                    |
| Device Manager     Bookers and Pinters     Doplay     OTS Audio Control Panel       Ease of Access Genere     Fash Playe (22-bit)     Broker Options     Enter State       Geting Stated     Geting Options     Enter State     Fash Playe (22-bit)     Broker Options     Enter State       Cetting Stated     Geting Options     Enter State     Fash Playe (22-bit)     Broker Options     Enter State       Mail (22-bit)     Jenes (22-bit)     Weaker     Network and State Modern     Proter Options       Performance-framework     Fash Playe (22-bit)     Pane and Modern     Power Options       Performance-framework     Fash Playe (22-bit)     Pane and Modern     Power Options       Performance-framework     Fash Playe (22-bit)     Pane and Modern     Power Options       Performance-framework     Fash Playe (22-bit)     Pane and Modern     Power Options       Sup OUL Certiguration (22-bit)     Pane and Longuage     Specch Raccophion     Specch Raccophion       Sup OUL Certiguration (22-bit)     Sound     Specch Raccophion     Specch Raccounts       System     Lankar and Start Menau     Toularishoeting     Undown Update       Windows Certificace     Windows Defender     Windows Firewall     Windows Update                                                                                                    | Bevice Manager     Benices and Pointers     Doplay     DTS Audio Control Panel       Base of Access Center     Fash Player (32-bit)     Broke Manager     Solution Control Panel       Getting Stated     HenreGroup     Indusing Options     Binetile HD Graphics       Internet Options     Jane (32-bit)     Excess Center     Resonalization       Mail (32-bit)     Imager     Resonalization     Resonalization       Profermanes_Information and Cher     Prosent Cations     Profermanes     Resonalization       Profermanes_Information and Cher     Procent Options     Resonalization     Profermanes       Add (32-bit)     Profermanes_Information and Cher     Procent Options     Resonalization       Profermanes_Information and Cher     Procent Options     Resonalization     Profermanes       Profermanes_Information and Cher     Procent Options     Resonalization     Profermanes       Profermanes_Information and Cher     Procent Options     Resonalization     Resonalization       Profermanes_Information and Cher     Procent Options     Resonalization     Resonalization       Profermanes_Information and Cher     Procent Options     Resonalization     Resonalization       Profermanes_Information and Cher     Sound     Social Recognition     Synce Center       Resonalization Control     Takakee and Shart Menu     Resonali                                                                                                    |
| Ease A Scess Center       I havh Rayer (12-bit)       IP Folder Options       Image Folder Options       Forms         Getting Started       Image Receives       Image Folder Options       Image Folder Options       Image Folder Options       Image Folder Options         Interest Options       Image Folder Options       Image Folder Options       Image Folder Options       Image Folder Options       Image Folder Options       Image Folder Options         Interest Options       Image Folder Options       Image Folder Options       Image Folder Options       Image Folder Options       Image Folder Options         Performancy Linker and Start Merset       Image Folder Options       Image Folder Options       Image Folder Options       Image Folder Options         Performancy Linker and Start Merset       Image Folder Options       Image Folder Options       Image Folder Options       Image Folder Options         Start OutConstruction       Image Folder Options       Image Folder Options       Image Folder Options       Image Folder Options       Image Folder Options         Start OutConstruction       Image Folder Options       Image Folder Options       Image Folder Options       Image Folder Options       Image Folder Options         Start Option       Image Folder Options       Image Folder Options       Image Folder Options       Image Folder Options       Image Folder Options       Imag                                                                                                    | Base of Access Center       IF Path Player (32-bit)       IF Polder Options       If Polder Options       If Polder Options         Getting Started       Immediousup       Isolating Options       If Install Brainfact         Jater Options       Immediousup       Immediousup       Immediousup       Immediousup         Inter Options       Immediousup       Immediousup       Immediousup       Immediousup       Immediousup         Inter Options       Immediousup       Immediousup       Immediousup       Immediousup       Immediousup       Immediousup         India (12-bit)       Immediousup       Immediousup       Immediousup       Immediousup       Immediousup       Immediousup       Immediousup       Immediousup       Immediousup       Immediousup       Immediousup       Immedia       Immediousup       Immedia       Immediousup       Immedia       Immedia </td                                                                                                    |
| Getting Started     Internet Options     Interlet PLD Graphics       Internet Options     Isra (22-bit)     Isra (22-bit)     Isra (22-bit)       Mail (22-bit)     Isra (22-bit)     Isra (22-bit)     Isra (22-bit)       Mail (22-bit)     Isra (22-bit)     Isra (22-bit)     Isra (22-bit)       Performance instantion of the Second     Isra (22-bit)     Isra (22-bit)     Isra (22-bit)       Performance instantion of the Second     Isra (22-bit)     Isra (22-bit)     Isra (22-bit)       Isra (22-bit)     Isra (22-bit)     Isra (22-bit)     Isra (22-bit)       Isra (22-bit)     Isra (22-bit)     Isra (22-bit)     Isra (22-bit)       Isra (22-bit)     Isra (22-bit)     Isra (22-bit)     Isra (22-bit)       Isra (22-bit)     Isra (22-bit)     Isra (22-bit)     Isra (22-bit)       Isra (22-bit)     Isra (22-bit)     Isra (22-bit)     Isra (22-bit)       Isra (22-bit)     Isra (22-bit)     Isra (22-bit)     Isra (22-bit)       Isra (22-bit)     Isra (22-bit)     Isra (22-bit)     Isra (22-bit)       Isra (22-bit)     Isra (22-bit)     Isra (22-bit)     Isra (22-bit)       Isra (22-bit)     Isra (22-bit)     Isra (22-bit)     Isra (22-bit)       Isra (22-bit)     Isra (22-bit)     Isra (22-bit)     Isra (22-bit)       Isra (22-bit) <td< td=""><td>Getting Suited       WhowEloop       Endering Options       Entel H D Gupbics         Interret Options       Jack (2-bit)       Stepbasid       Exclusion and Other Sensors.         Interret Options       Jack (2-bit)       Stepbasid       Exclusion and Other Sensors.         Interret Options       Jack (2-bit)       Phone and Modern       Prover Options         Interret Options       Proces       Stepbasid       Stepbasid       Stepbasid         Performance Information Sensions       Proces       Stepbasid       Proces Options         R Programs &amp; Microsoft Outlook Profiles       Procesonal Comparation (22-bit)       Speech Records)       Speech Records)         Sund (2-bit)       Speech Records)       Speech Records)       Speec Records)       Speec Records)         Sund Constructions and State And State Menual       Tatabase and State Menual       Tatabase and State Menual       State Accounts         Windows CardSpace       M Windows Delender       Windows Firewall       Windows Lipdate</td></td<> | Getting Suited       WhowEloop       Endering Options       Entel H D Gupbics         Interret Options       Jack (2-bit)       Stepbasid       Exclusion and Other Sensors.         Interret Options       Jack (2-bit)       Stepbasid       Exclusion and Other Sensors.         Interret Options       Jack (2-bit)       Phone and Modern       Prover Options         Interret Options       Proces       Stepbasid       Stepbasid       Stepbasid         Performance Information Sensions       Proces       Stepbasid       Proces Options         R Programs & Microsoft Outlook Profiles       Procesonal Comparation (22-bit)       Speech Records)       Speech Records)         Sund (2-bit)       Speech Records)       Speech Records)       Speec Records)       Speec Records)         Sund Constructions and State And State Menual       Tatabase and State Menual       Tatabase and State Menual       State Accounts         Windows CardSpace       M Windows Delender       Windows Firewall       Windows Lipdate                                                                                                    |
| Jahremet Options     (a) Inve (2)-bit)     (b) Keyboard     (b) Location and Other Services       Mail (32-bit)     (b) Moure     (b) Moure     (b) Moure       Preformange_Information and Tasking     (b) Moure     (b) Moure       Programma     (b) Moure     (b) Moure       Programma     (b) Moure     (b) Moure       Programma     (b) Moure     (b) Moure       ShP OLIC Configuration (2)-bit)     (c) Sound     (c) Speech Racognition       ShP OLIC Configuration (2)-bit)     (c) Sound     (c) Speech Racognition       System     (c) Trashar and Start Menua     (c) Troubleshooting       Windows Defender     (c) Windows Freesall     (c) Windows Update                                                                                                    | Internet Options     Implementation (2-bit)     Implementation (2-bit)     Implementation (2-b                                                                                                    |
| Mail (2-bit)     Mail (2-bit)     Mail (2-bit)     Programma (Mail (2-bit))     Programma (Mail (2-bit))     Programa (Mai                                                                                                    | Mail (20-bit)     Image: Constraint of the second second sec                          |
| Performants/Mail (20-bit)     Personalization     Penne and Modern     Penne and Modern       Personalization     Penne and Modern     Penne and Modern       Support     Personalization     Penne and Modern       Support     Personalization     Penne and Modern       Support     Sound     Personalization       Support     Sound     Speech Racognition       System     Testibar and Start Menus     Toublehooding       Windows Certifipace     Mill Windows Defender     Windows Firewall                                                                                                    | Performant     Marcosoft     Prostantization     Improve and Modern     Prover Options       Programs     Marcosoft     Prover Options     Prover Options       2AP GUL Configuration (32-bit)     Prover Options     Prover Options     Prover Options       2AP GUL Configuration (32-bit)     Sound     Soper: Recognition     Prover Options       2 System     Image: Traveline Accounts     Traveline Accounts     Soper: Recognition       2 System     Image: Traveline Accounts     Windows Firewall     Windows Update                                                                                                    |
| Irregunan a <u>Monosort Uutoon rohens</u> in Accounts<br>SAP GUI Certifyuzeion (Q-bit)                                                                                                    | Trogram a Nutriend Cuttool Prome      Factory and Language      Reprint a Nutriend Cuttool Prome      Factory and Cardiguation 02-bit      Sound     Sound     So     |
| San Gold Configuration (22-on) San Gold (2000) San Gold (2000)                                                                                                    | and Out Centreguestion (12-100) v a solund (10 speech net centre (10 speech net centre)) v and (10 speech net centre) v and (10 speech net centre) v and (10 spe |
| nystem 🙀 instant min auch nimma Um (mounemountry ng joer recounts)<br>Windows Cardijpace Mill Windows Defender 🔐 Windows Firewall 🦉 Windows Update                                                                                                    | e grann 🙀 raskan ma san nema La raskan di San Accuma<br>Windows Cardilpace Mil Windows Delender 🔐 Windows Firewall 🖉 Windows Update                                                                                                    |
|                                                                                                    | и на направите на станование станование 🗮 пообрати цилование 🦉 на направите формали                                                                                                    |
|                                                                                                    |                                                                                                    |
|                                                                                                    |                                                                                                    |
|                                                                                                    |                                                                                                    |
|                                                                                                    |                                                                                                    |

Le menu Email se trouve dans le Panneau de configuration.

| Setup e-mail    |                                                                   |                         |                |                              |                            |                                     | the second second second second second second second second second second second second second second second s |
|-----------------|-------------------------------------------------------------------|-------------------------|----------------|------------------------------|----------------------------|-------------------------------------|----------------------------------------------------------------------------------------------------|
|                 | accounts and directories.                                         | E-mail Accounts         |                |                              |                            | 0.6                                 | 1 12                                                                                                    |
| Data Files      |                                                                   |                         | Panel + All Co | introl Panel Items 🔸         |                            | + + Search Control Panel            | P                                                                                                    |
| Change setti    | ings for the files Outlook uses to<br>messages and documents.     | Data Files              | er's settings  |                              |                            | View by: Small icons *              |                                                                                                    |
| Profiles        |                                                                   |                         |                |                              |                            |                                     |                                                                                                    |
| data files. Typ | le profiles of e-mail accounts and<br>pically, you only need one. | Show Profiles           |                | increased and                |                            |                                     |                                                                                                    |
|                 |                                                                   |                         |                | Administrative Tools         | Eg AutoPlay                | 1 Backup and Restore                |                                                                                                    |
|                 |                                                                   | Close                   | bion           | BitLocker Encryption Options | Color Management           | Bu Configuration Manager            |                                                                                                    |
|                 |                                                                   |                         |                | " Date and Time              | Programs                   | Desktop Gadgets                     |                                                                                                    |
|                 |                                                                   | Device Manager          |                | 戦後 Devices and Printers      | Display                    | DIS Audio Control Panel             |                                                                                                    |
|                 |                                                                   | B Ease of Access Center |                | Flash Player (S2-bit)        | Folder Options             | A Ponts                             |                                                                                                    |
|                 |                                                                   | G Getting Started       |                | Homelaroup                   | 25 Indexing Options        | Intere HD preprics                  |                                                                                                    |
|                 |                                                                   | Internet Options        |                | (m) Java (32-bit)            | E Keyboard                 | 122 Location and Other Sensors      |                                                                                                    |
|                 |                                                                   | Mail (32-bit)           |                | J Mouse                      | Network and Sharing Center | White Notification Area Joons       |                                                                                                    |
|                 |                                                                   | Performance Informa     | tion and Tools | Personalization              | Phone and Modern           | Power Options                       |                                                                                                    |
|                 |                                                                   | Programs and Feature    | 5              | C <sup>2</sup> Recovery      | Region and Language        | B RemoteApp and Desktop Connections |                                                                                                    |
|                 |                                                                   | SAP GUI Configuratio    | n (32-bit)     | M Sound                      | Speech Recognition         | Sync Center                         |                                                                                                    |
|                 |                                                                   | System                  |                | Taskbar and Start Menu       | Let Troubleshooting        | als User Accounts                   |                                                                                                    |
|                 |                                                                   | Windows CardSpace       |                | IIII Windows Defender        | Windows Firewall           | Windows Update                      |                                                                                                    |
|                 |                                                                   |                         |                |                              |                            |                                     |                                                                                                    |
|                 | 200                                                               |                         |                |                              |                            |                                     |                                                                                                    |
|                 |                                                                   |                         |                |                              |                            |                                     |                                                                                                    |
|                 | 1/                                                                |                         |                |                              |                            |                                     |                                                                                                    |
|                 |                                                                   |                         |                |                              |                            |                                     |                                                                                                    |

Dans la boîte de dialogue Configuration de la messagerie Outlook, cliquez sur le bouton Afficher les profils.

```
Outlook ne démarre pas : toutes les solutions expliquées simplement - IONOS
```

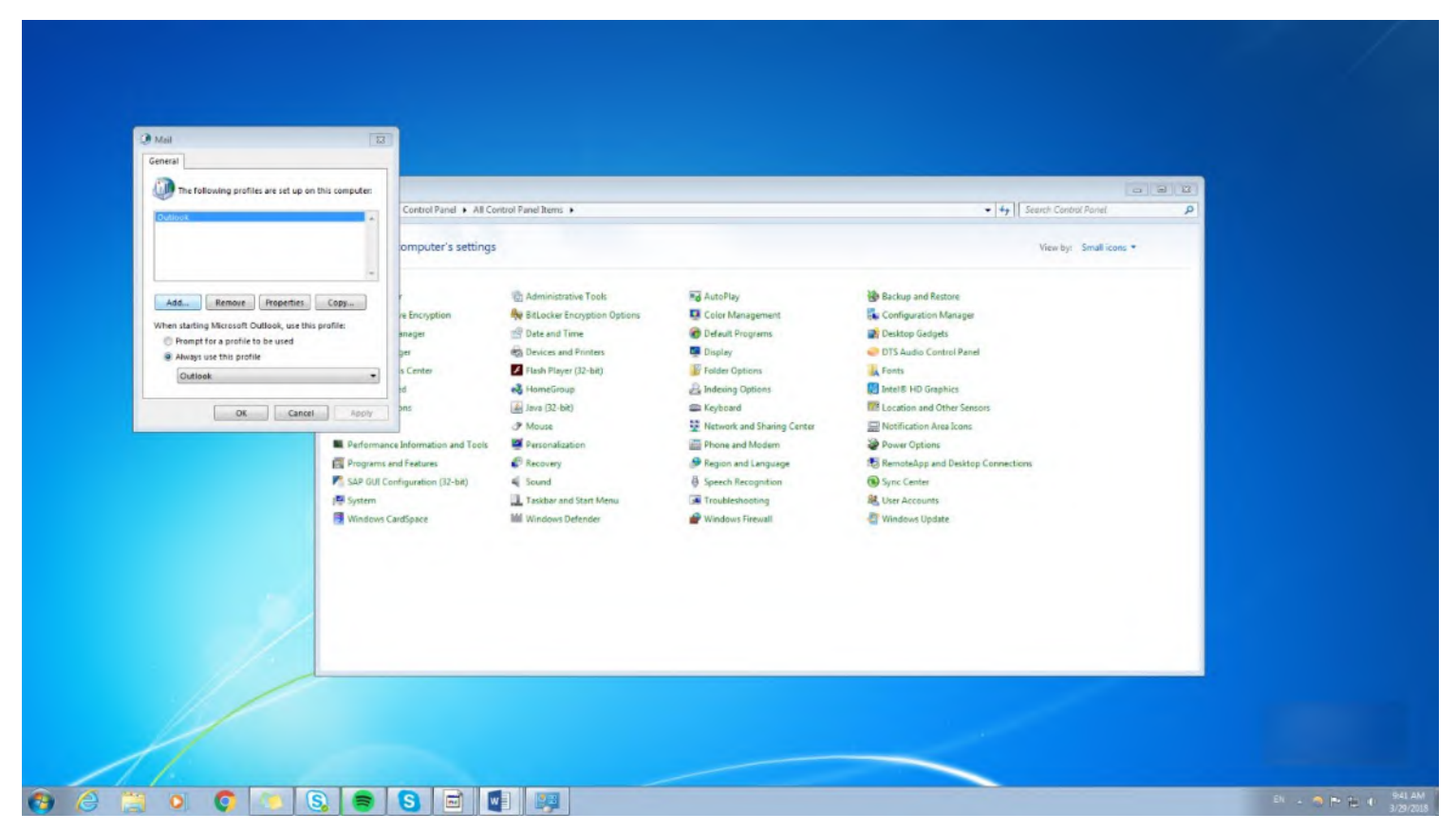

Utilisez le bouton Ajouter pour créer un nouveau profil

Si vous avez tout fait correctement, Outlook commencera avec votre nouveau profil. Cela prouve que **le problème vient de votre profil original**. L'outil *Inbox Repair Tool*, préinstallé sur votre ordinateur avec Outlook sous le nom **scanpst.exe**, vous permet de restaurer les fichiers de données endommagés.

#### □ Note

L'outil *scanpst.exe* analyse vos fichiers de données, c'est-à-dire vos emails, entrées de calendrier, contacts, tâches et notes, à la recherche de défauts. S'il trouve un bloc d'information illisible ou endommagé, il le supprime automatiquement. Certains fichiers de données peuvent être perdus pendant la récupération. Selon Microsoft, c'est cependant la meilleure solution, car les fichiers correspondants sont déjà irrémédiablement endommagés.

Comme *scanpst.exe* est assez difficile à trouver dans la structure des dossiers Windows, Microsoft propose une solution dite <u>Easy-fix pour résoudre les problèmes relatifs à vos fichiers .pst</u>. Voici comment procéder :

- Sur la page liée, faites défiler vers le bas jusqu'à la section *Here's an easy fix* sous *More Information*. Cliquez sur le bouton *Download*. Le fichier *scanpst.exe* est maintenant téléchargé.
- Exécutez le fichier une fois le téléchargement terminé (un partage administrateur peut être requis).
- Suivez les instructions.

| < → C ŵ | Image: Anttps://support.microsoft.com/en-us/help/2534513/how-to-find              | d-and-run-the-inbox-repair-tool-in-outlook                                                                            | 🗉 🚥 🖸 🗘 Search                                         |                    | II\ ⊡ ≓  |
|---------|-----------------------------------------------------------------------------------|----------------------------------------------------------------------------------------------------|--------------------------------------------------------|--------------------|----------|
|         | For a Microsoft Outlook 98 version of t                                           | his article, see 181167 .                                                                                             |                                                        | 🖾 Email<br>🚭 Print |          |
|         | Summary                                                                           | Opening MicrosoftEasyFix20101.mini.diagcab                                                                            |                                                        |                    |          |
|         | The Inbox Repair tool (ScanpsLexe) is de<br>on the first Microsoft Office CD-ROM. | which is: Diagnotic Cabinet (112 KB)<br>from: http://downlead.microsoft.com<br>What should Firefox do with this file? | der (.pst) files. The Inbox Repair tool is included    |                    |          |
|         | More Information                                                                  | Save File     Do this gutomatically for files like this from now on.                                                  |                                                        |                    |          |
|         | To have us find and run the Inbox Repair<br>myself" section.                      | OK Cancel                                                                                                    | x this problem manually, go to the "Let me fix it      |                    | feedback |
|         | Here's an easy fix                                                                |                                                                                                    |                                                        |                    | Site     |
|         | To find and run the Inbox Repair tool, clic<br>wizard.                            | ck the <b>Download</b> button. In the <b>File Download</b> dialog box, click <b>R</b>                                 | tun or Open, and then follow the steps in the easy fix |                    |          |
|         | This wizard may be in English only. He                                            | owever, the automatic fix also works for other language versions o                                                    | of Windows.                                            |                    |          |
|         | <ul> <li>If you're not on the computer that has<br/>problem.</li> </ul>           | the problem, save the easy fix solution to a flash drive or a CD, a                                                   | nd then run it on the computer that has the            |                    |          |
|         | For Microsoft Outlook 2016 and Microsoft Outloo                                   | ak 2013                                                                                                    |                                                        |                    |          |
|         | Download                                                                          |                                                                                                    |                                                        |                    |          |
|         | Y Let me fix it myself                                                            |                                                                                                    |                                                        |                    |          |
|         |                                                                                   |                                                                                                    |                                                        |                    |          |

Sous le lien indiqué, vous trouverez un bouton Download pour la solution Microsoft Easy-fix.

| e - c w | (i) A https://support.microsoft.com/en-us/help/2534513                                                                                                    | how-to-find-and-run-the-inbox-repair-tool-in-outlook                           | 🛡 🏠 🔍 Search                        |                    | ± III/ CD ≡ |
|---------|----------------------------------------------------------------------------------------------------|--------------------------------------------------------------------------------|-------------------------------------|--------------------|-------------|
|         | For a Microsoft Outlook 98                                                                                                    | ersion of this article, see 181167 .                                           |                                     | ඏ Email<br>중 Print |             |
|         | Summary                                                                                                    |                                                                                | ·                                   |                    |             |
|         | The Inbox Repair tool (Scanps<br>on the first Microsoft Office CI                                                                                                    | Lexe) is<br>-ROM. Troubleshoot and help prevent computer problems              | e Inbox Repair tool is included     |                    |             |
|         | More Information                                                                                                    | Easy fix<br>10: 20101                                                          |                                     |                    |             |
|         | To have us find and run the Int<br>myself" section.                                                                                                    | ox Rep                                                                         | anually, go to the "Let me fix it   |                    | edback      |
|         | Here's an easy fix                                                                                                    | Advanced                                                                       |                                     |                    | Site fe     |
|         | To find and run the Inbox Rep<br>wizard.                                                                                                    | ir tool, Publishen: Microsoft Corporation<br>Read the privacy statement online | en follow the steps in the easy fix |                    |             |
|         | <ul> <li>This wizard may be in Engl</li> <li>If you're not on the computer of the computer of</li></ul> | ish only Next Cencel                                                           | computer that has the               |                    |             |
|         | problem.<br>For Microsoft Outlook 2016 and Mic<br>Download                                                                                                    | resoft Outlook 2013                                                            |                                     |                    |             |
|         | <ul> <li>Let me fix it myself</li> </ul>                                                                                                    |                                                                                |                                     |                    |             |

Double-cliquez sur le fichier téléchargé pour lancer la solution Easy-fix.

## 

Microsoft propose des <u>solutions Easy Fix</u> pour un large éventail de problèmes logiciels (connus sous le nom de *Microsoft Fix it* jusqu'en septembre 2016), compatibles avec les systèmes avec Windows Vista ou ultérieurs. Vous y trouverez également des solutions aux problèmes des anciens systèmes d'exploitation.

Si vous préférez **exécuter** *scanpst.exe* **manuellement**, vous devez d'abord rechercher l'outil dans l'explorateur Windows. Si votre lecteur principal est *C*:, voici les emplacements en fonction de votre version Outlook et de votre système d'exploitation :

| Version d'Outlook et système d'exploitation      | Emplacement de <i>scanpst.exe</i>                     |
|--------------------------------------------------|-------------------------------------------------------|
| Outlook 2016 (Installation Click-to-Run, 64 bit) | \Programme (x86)\Microsoft<br>Office\root\Office16    |
| Outlook 2016 (Installation Click-to-Run, 32 bit) | \Programme\Microsoft Office\root\Office16             |
| Outlook 2016 (Installation MSI, 64 bit)          | \Programme (x86)\Microsoft Office\Office16            |
| Outlook 2016 (Installation MSI, 32 bit)          | \Programme\Microsoft Office\Office16                  |
| Outlook 2013 (Installation Click-to-Run, 64 bit) | \Programme (x86)\Microsoft Office<br>15\root\office15 |
| Outlook 2013 (Installation Click-to-Run, 32 bit) | \Programme\Microsoft Office 15\root\office15          |
| Outlook 2013 (Installation MSI, 64 bit)          | \Programme (x86)\Microsoft Office\Office15            |
| Outlook 2013 (Installation MSI, 32 bit)          | \Programme\Microsoft Office\Office15                  |
| Outlook 2010 (64 bit)                            | \Programme\Microsoft Office(x86)\Office14             |
| Outlook 2010 (32 bit)                            | \Programme\Microsoft Office\Office14                  |

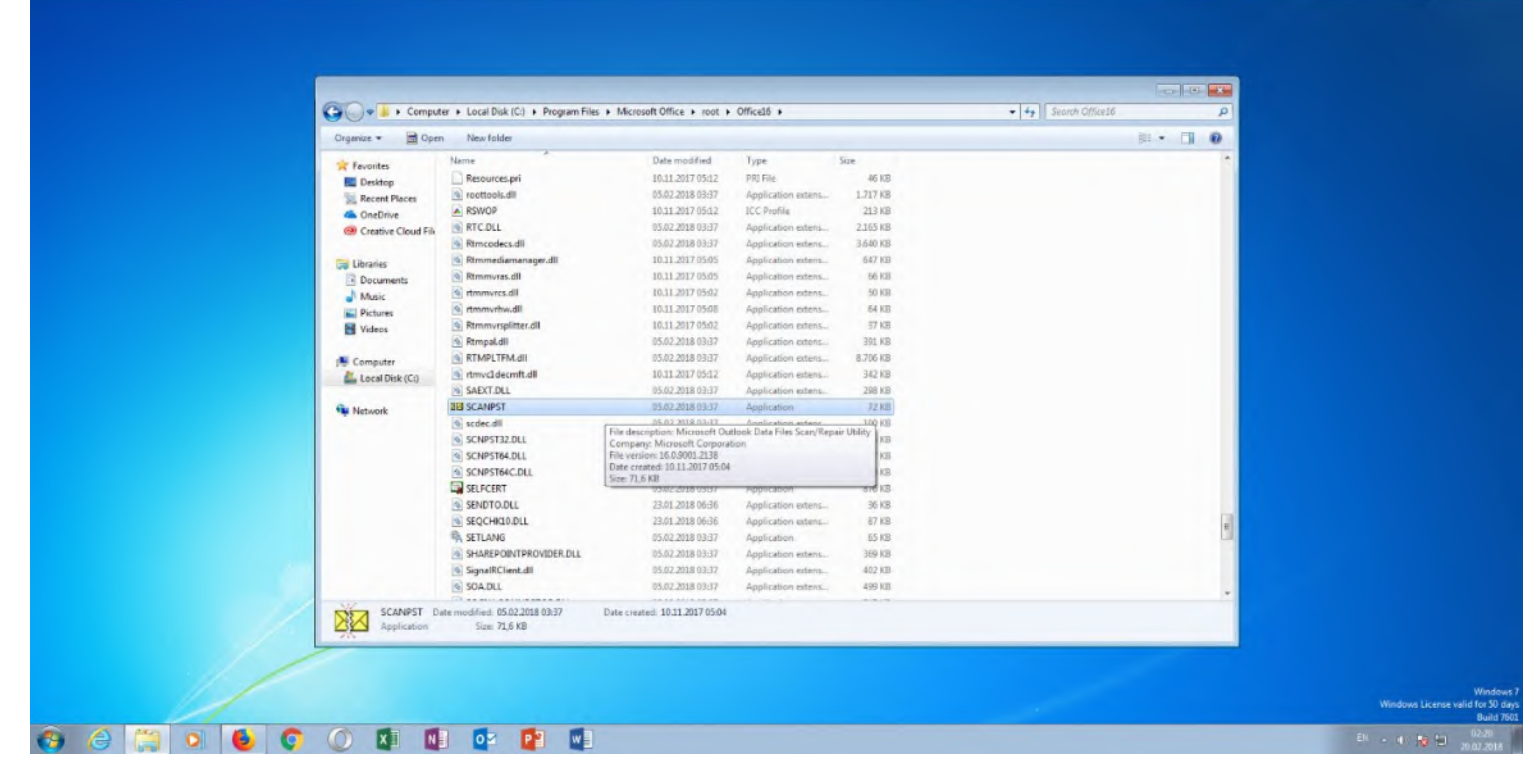

Vous pouvez également rechercher manuellement l'outil scanpst.exe dans la structure des dossiers de votre ordinateur.

Double-cliquez sur scanpst.exe (ou SCANPST), puis procédez comme suit :

- Entrez le chemin d'accès et le nom de fichier de votre **fichier de dossier personnel (.***pst***)** ou cliquez sur *Rechercher* pour localiser le fichier à l'aide de Windows Explorer.
- Dans Options, sélectionnez Créer/écrire le fichier journal.
- Cliquez sur *Démarrer*.
- Si des erreurs sont détectées pendant le contrôle, l'outil vous demandera d'effectuer une réparation.

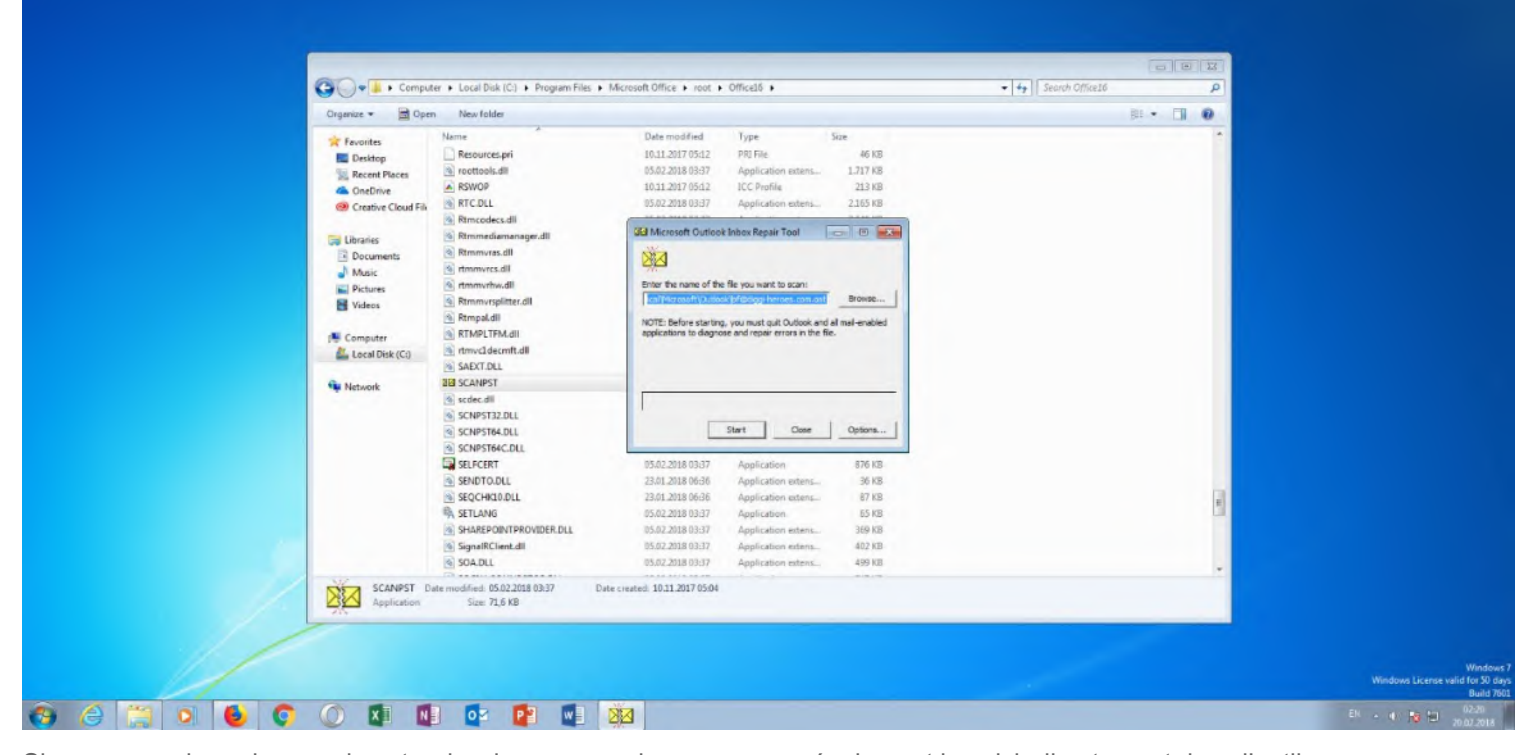

Si vous connaissez le nom de votre dossier personnel, vous pouvez également le saisir directement dans l'outil.

Votre fichier *.pst* est maintenant réparé. Il ne vous reste plus qu'à transférer les fichiers récupérés **dans un nouveau profil Outlook** :

- Démarrez Outlook.
- Créez un nouveau fichier .pst, en cliquant sur **Nouvel élément** dans le coin supérieur gauche, puis sur **Autres** éléments dans le menu déroulant et enfin sur **Fichiersde données Outlook**.
- Ouvrez la liste des dossiers à gauche à l'aide du raccourci [Ctrl] + [6].
- Ouvrez le nouveau **dossier** Objets trouvés dans votre ancien profil. Vous pouvez vérifier ici si tous les fichiers de données ont été complètement restaurés ou s'ils ont été perdus pendant la réparation.
- Glissez maintenant tous les fichiers de données dans votre nouveau profil.
- Vous pouvez ensuite supprimer le fichier .pst **Dossiers personnels restaurés**. Ceci supprime également le dossier *Objets trouvés* de la liste des dossiers.

## Outlook ne s'ouvre pas : que faire en cas d'erreur inconnue

En plus du message d'erreur bien connu *Impossible de démarrer Microsoft Office Outlook. Impossible d'ouvrir la fenêtre Outlook*, même des erreurs inconnues peuvent empêcher l'ouverture d'Outlook. Dans ce cas, les approches suivantes peuvent être utiles.

# Terminer le processus OUTLOOK.EXE dans le gestionnaire de tâches

Il arrive parfois qu'Outlook se bloque au démarrage sans qu'un message d'erreur ne s'affiche. Les indications pour cela sont, par exemple, que le PC ralentit et que rien ne se passe lorsque l'icône Outlook est cliquée plusieurs fois. Si une fenêtre s'ouvre toujours, *Ne répond pas* sera probablement affiché dans la barre de menu. Ensuite, la seule chose qui aide est de quitter le programme manuellement :

- Appuyez sur [Ctrl] + [Alt] + [Suppr] pour ouvrir le Gestionnaire des tâches.
- Cliquez sur l'onglet Processus.
- Trouvez le processus OUTLOOK.EXE dans la liste et cliquez sur Terminer le processus en bas à droite.
- Redémarrez Outlook.

# 

Veillez à ne pas interrompre par inadvertance un autre processus, par exemple un processus système !

| 👾 Windows Task Manager                                                  |  |
|-------------------------------------------------------------------------|--|
| File Options View Help                                                  |  |
| Applications Processes Services Performance Retroning Users             |  |
| Insee Name User Name CPU Memory ( Desc) *                               |  |
| firefox.exe 00 199,240K Pitefox                                         |  |
| frefox.ese 02 243,604K Frefo                                            |  |
| frefox.exe 00 55,752 Frefo                                              |  |
| HP35ch34ch5.exe *32 00 4.622K HP36                                      |  |
| gfk84.exe 00 3,572K gfk84                                               |  |
| ight+K.exe 00 2,880 K ight+R                                            |  |
| usb3mon.exe*32 00 2,092K usb3e                                          |  |
| Mic case "32 00 47/992/K Shipte<br>Mic Direct Par #33 00 41/112K Micros |  |
| plugn-enhaner.exe 00 40,852K Hugn                                       |  |
| RAVBg64.exe 00 5,915 K                                                  |  |
| Receiver.exe "32 00 7,360 K Clink I                                     |  |
| redrector.exe *32 00 1,992K Citro() +                                   |  |
|                                                                         |  |
| Gran processes from all users     End Process                           |  |
| Processes 95 CPU Usage 9% Physical Memory 60%                           |  |
|                                                                         |  |
|                                                                         |  |
|                                                                         |  |
|                                                                         |  |
|                                                                         |  |
|                                                                         |  |
|                                                                         |  |
|                                                                         |  |
|                                                                         |  |
|                                                                         |  |
|                                                                         |  |
|                                                                         |  |
|                                                                         |  |
|                                                                         |  |
|                                                                         |  |
|                                                                         |  |

Vous pouvez utiliser le Gestionnaire de tâches pour forcer Outlook à se fermer si le programme bloque au démarrage.

## Mettre Outlook à jour

Si l'erreur n'est toujours pas corrigée, vous n'avez pas besoin d'aller directement à la nouvelle installation. Vous êtes peut-être confronté à un problème que Microsoft a déjà résolu et pour lequel des **mises à jour sont disponibles**.

## Conseil

Les versions 2010 et 2007 d'Outlook peuvent parfois présenter des problèmes de compatibilité avec Windows 10. Ces problèmes peuvent être résolus en installant les derniers Service Packs et mises à jour de Microsoft.

Pour mettre à jour Outlook, il est préférable d'utiliser Windows Update :

- Selon votre système d'exploitation, cliquez sur *Windows Update* dans *Tous les programmes* dans le menu Démarrer, ou entrez le terme dans la barre de recherche.
- Dans la fenêtre suivante, vérifiez les dernières mises à jour pour Windows et Office et installez-les.

| Control Panel +                                                                                                    | All Control Panel Items + Windows Update                                                                                                    | 🔹 🔩 Search Control Panel |  |
|----------------------------------------------------------------------------------------------------|----------------------------------------------------------------------------------------------------|--------------------------|--|
| Control France Fronte<br>Change settings<br>View update hintory<br>Restore hidden updates<br>Update frauently acked<br>questions | Windows Update         Image: Second Second |                          |  |
| See also<br>Installed Underes                                                                                                    |                                                                                                    |                          |  |

Dans Windows Update, vous pouvez facilement afficher toutes les mises à jour existantes pour le système d'exploitation et Microsoft Office.

#### Réparer et réinstaller Outlook

Si rien ne vous aide, vous pouvez essayer la fonction de réparation interne de Microsoft Office :

- Allez dans le Panneau de configuration (comme décrit ci-dessus).
- Cliquez sur **Programmes**.
- Recherchez Microsoft Office dans la liste et cliquez sur Modifier.
- Suivez les instructions. Les meilleurs résultats sont obtenus avec la réparation en ligne.

| Control Panel Home<br>Control Panel Home<br>View installed updates<br>Turn Windows features on or<br>off | All Control Panel Rems      Programs and Features Uninstall or change a program To uninstall a program, select & from the list and then click Uninstall, Change, or Repair.  Omaging      The Uninstall Change                                                                                                    | + 4 microsoft office                                       |                                        |
|----------------------------------------------------------------------------------------------------|----------------------------------------------------------------------------------------------------|------------------------------------------------------------|----------------------------------------|
| India program from the<br>retwork                                                                        | Name Andrew Change the installation of this Internet Name Andrew Name Andrew N | ze Version<br>15.0.4589.1506<br>10.9.60724<br>2.5.200.9612 |                                        |
|                                                                                                    | Microsoft Corporation Product version: 15.0.4569.1506                                                                                                    |                                                            |                                        |
|                                                                                                    |                                                                                                    |                                                            | <sup>2N</sup> - <b>○</b> P <u>B</u> () |

Comme Outlook fait partie du package Office, vous devez cliquer sur Microsoft Office dans la liste des programmes pour pouvoir le réparer.

Si aucune des solutions décrites n'a réussi, vous pouvez essayer de **réinstaller Outlook**. C'est cependant la méthode la plus longue.

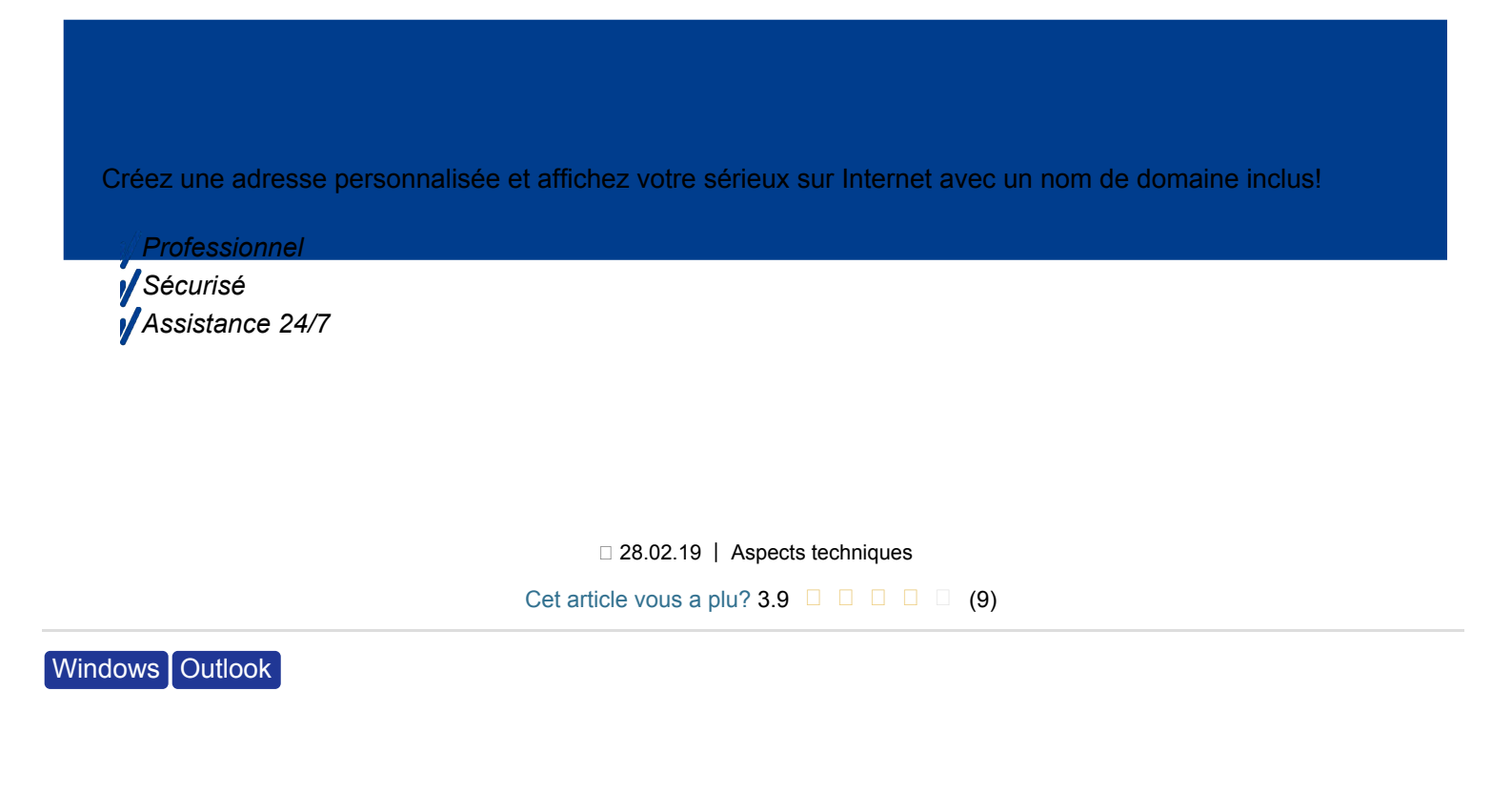

# Articles similaires

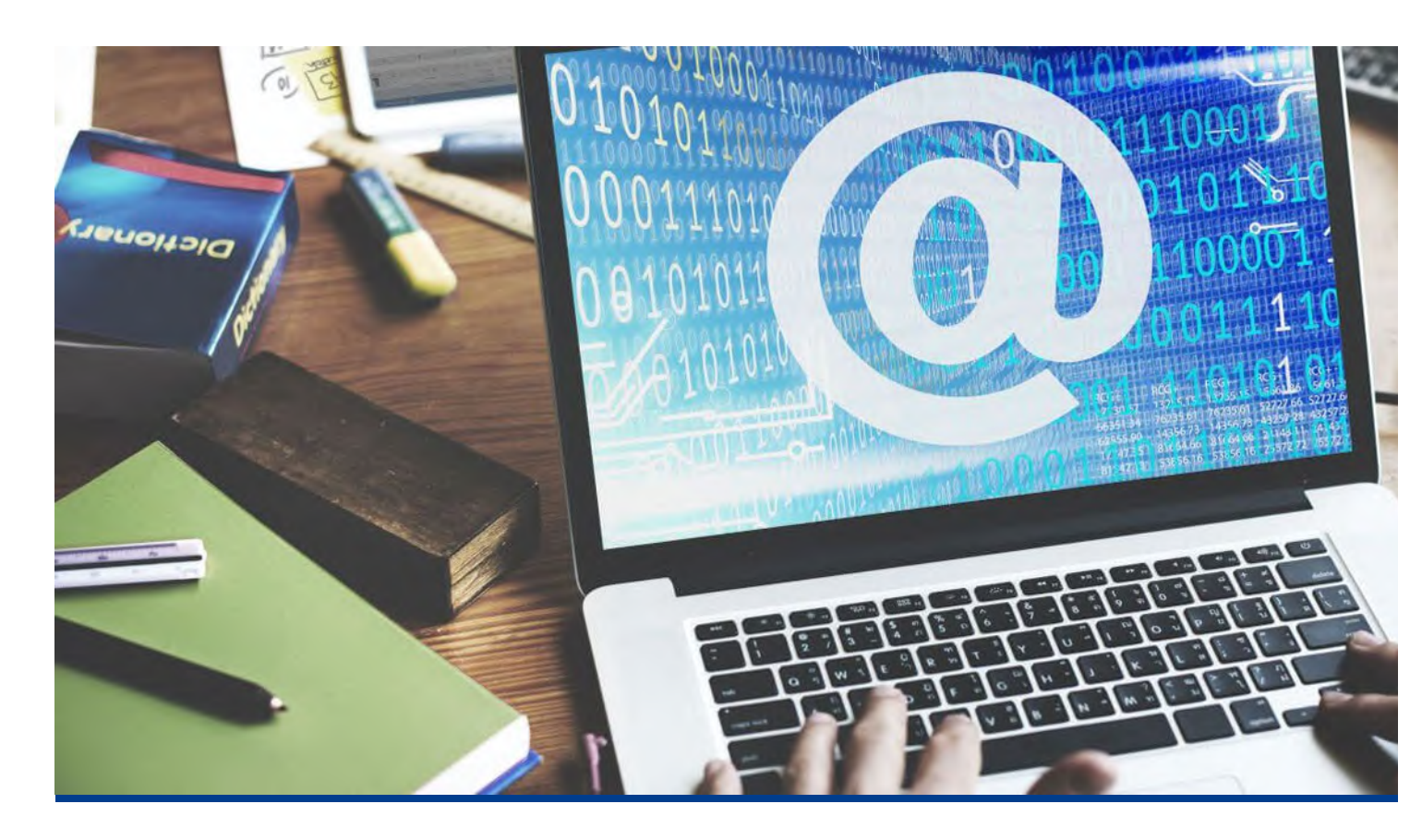

# Aperçu des alternatives gratuites à Outlook

□ 22.01.2020 | Aspects techniques

Une grande partie de la communication en ligne s'effectue de nos jours encore par email, aussi bien en entreprise que dans un cadre privé. La majorité des internautes utilisent Outlook, le service de Mircrosoft, comme client email. Il est difficile d'imaginer un ordinateur sans ce logiciel, mais nombreux sont les usagers et les entreprises qui cherchent une alternative à Outlook, notamment lorsque...